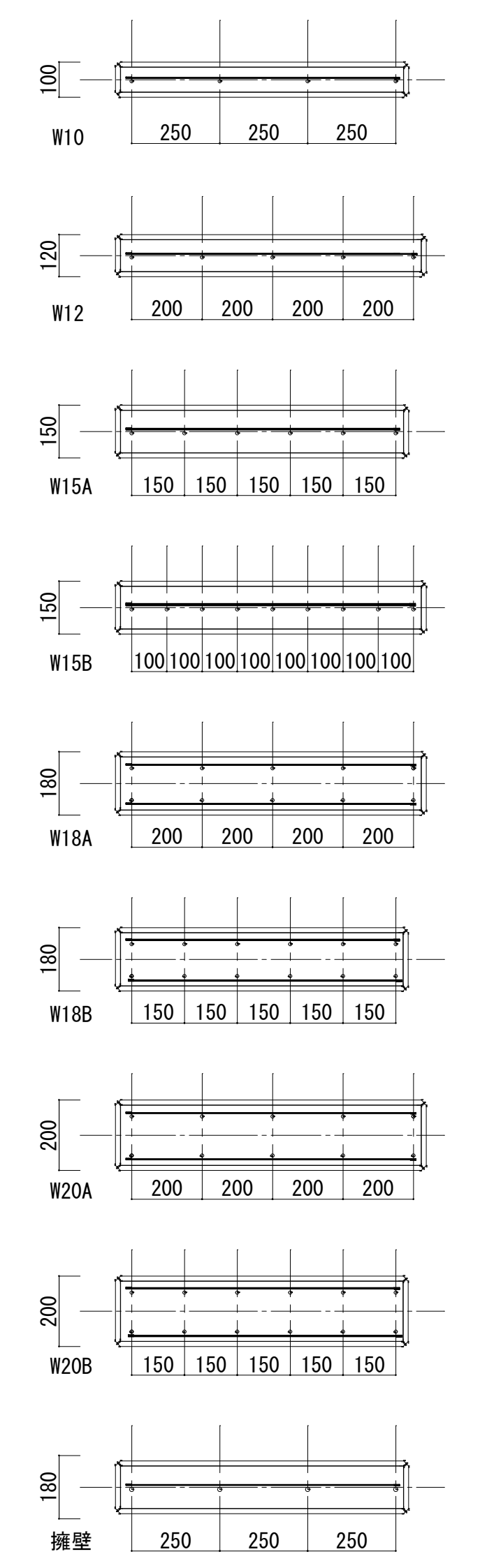

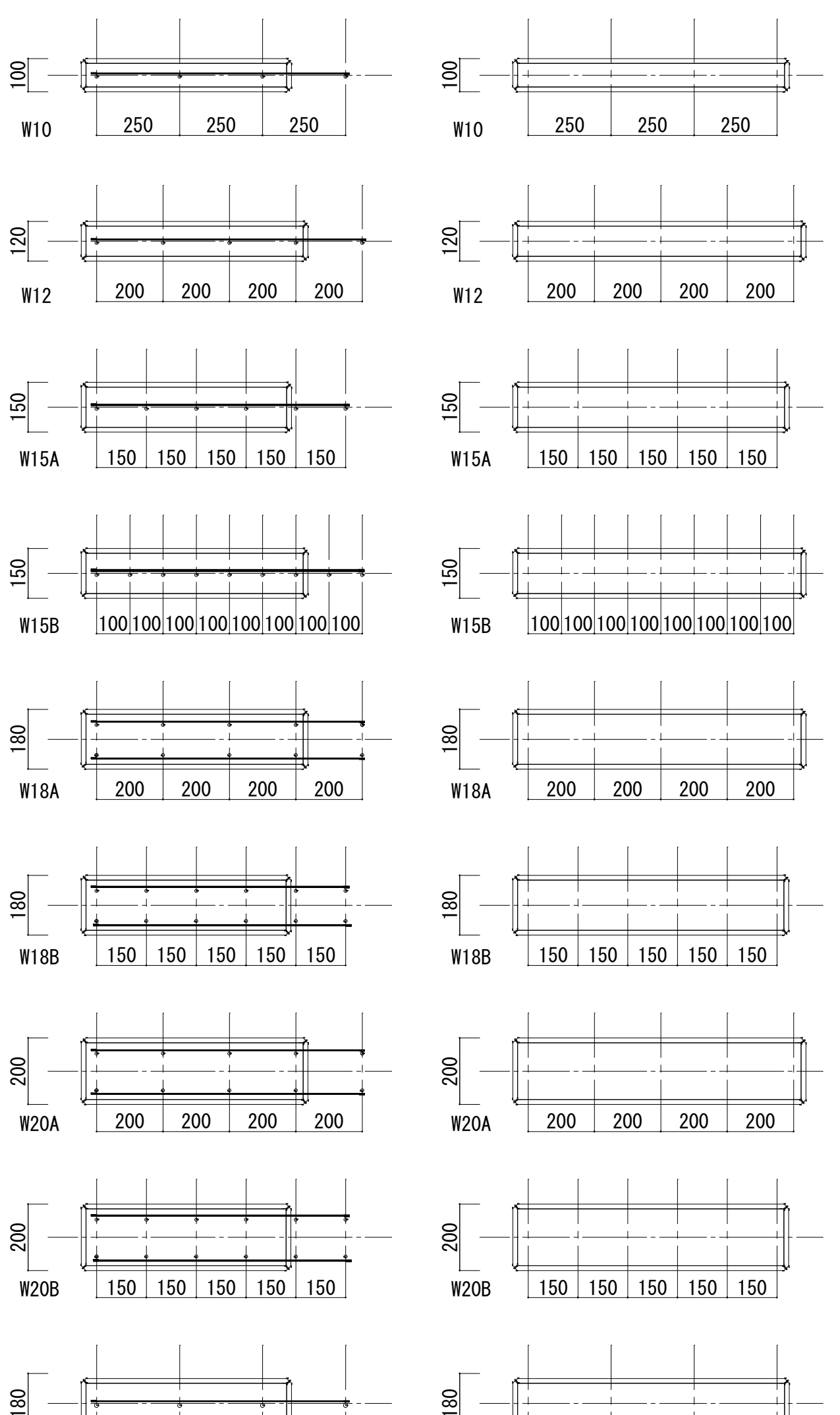

250

擁壁

250

250

250

擁壁

250

250

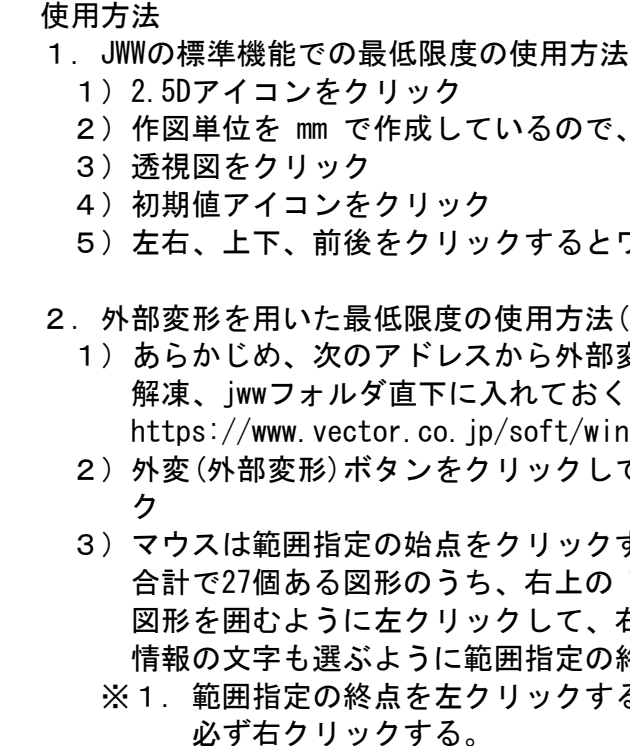

- 5) jwhide の単位を mm に指定する。
- 離 0.1m に指定する。
- 3) jwwと同じ操作で拡大する。
- 図形が左右上下に移動する。
- た図形に切り替わる。
- ックする。

| 種別   | 縦筋及び横      |
|------|------------|
| W10  | D10_250@シン |
| W12  | D10_200@シン |
| W15A | D10_150@シン |
| W15B | D10_100@シン |
| W18A | D10_200@ダブ |
| W18B | D10_150@ダブ |
| W20A | D10_200@ダブ |
| W20B | D10_150@ダブ |
|      |            |

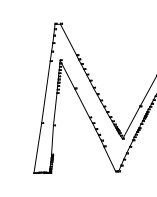

2) 作図単位を mm で作成しているので、2.5D表示の単位を[mm]に指定 5) 左右、上下、前後をクリックするとワイヤーフレームが動く 2. 外部変形を用いた最低限度の使用方法(陰線処理) 1) あらかじめ、次のアドレスから外部変形の jwhide をダウンロード、 解凍、jwwフォルダ直下に入れておく。 https://www.vector.co.jp/soft/winnt/business/se469270.html 2) 外変(外部変形)ボタンをクリックして、jwhide.bat をダブルクリッ 3)マウスは範囲指定の始点をクリックするように促しているので、 合計で27個ある図形のうち、右上の W10 のマゼンタ(ピンク色)の 図形を囲むように左クリックして、右下にマウスを移動して高さ 情報の文字も選ぶように範囲指定の終点を右クリック(※1)する。 ※1. 範囲指定の終点を左クリックすると文字情報が選べないので 4) 選択確定のアイコンをクリックして、原点指定を図形の周囲でクリ ックすると jwhide の画面に切り替わる(※2)。 ※2. 外部変形中は jww の操作はできない。外部変形を終了すると jww の画面操作ができるようになる。 6)アイソメ、等角図、透視図のうち、透視図を選択する。 7) 仮に、原点-視点 10 m、視点高さ 0.5 m、投影-原点 0 m、移動距 9) マウスの左ボタンを押しながらドラッグするとワイヤーフレームの 10) 陰線処理ボタンをクリックするとワイヤーフレームから陰線処理し

11) 陰線処理後の図形は画面内で一旦は固定されるため、画面内で再度 アングルを変えるなどで動かしたい場合には透視図のボタンをクリ

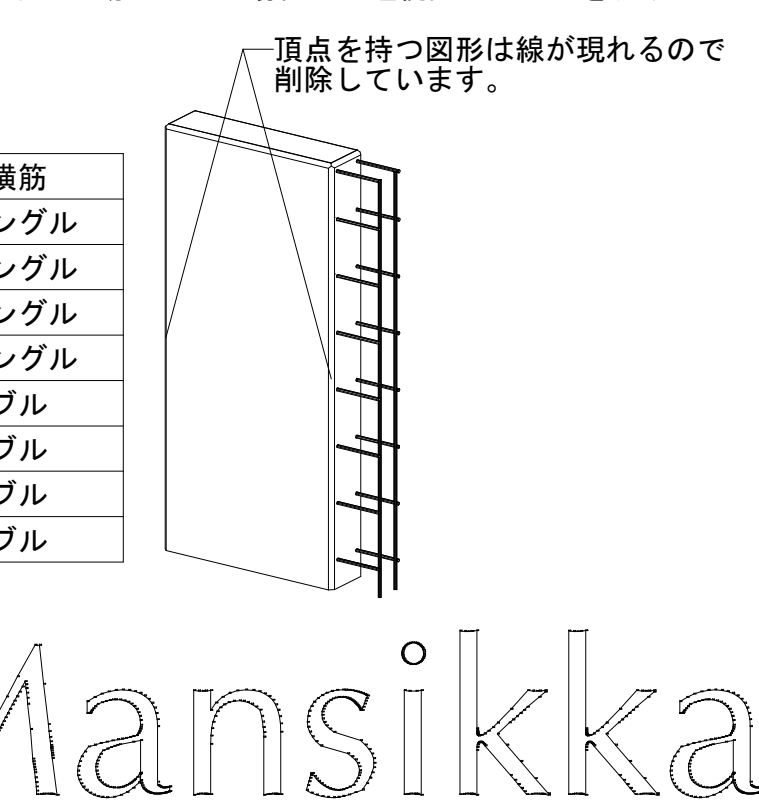

http://mansikka.info copyright 2025 @MansikkaE